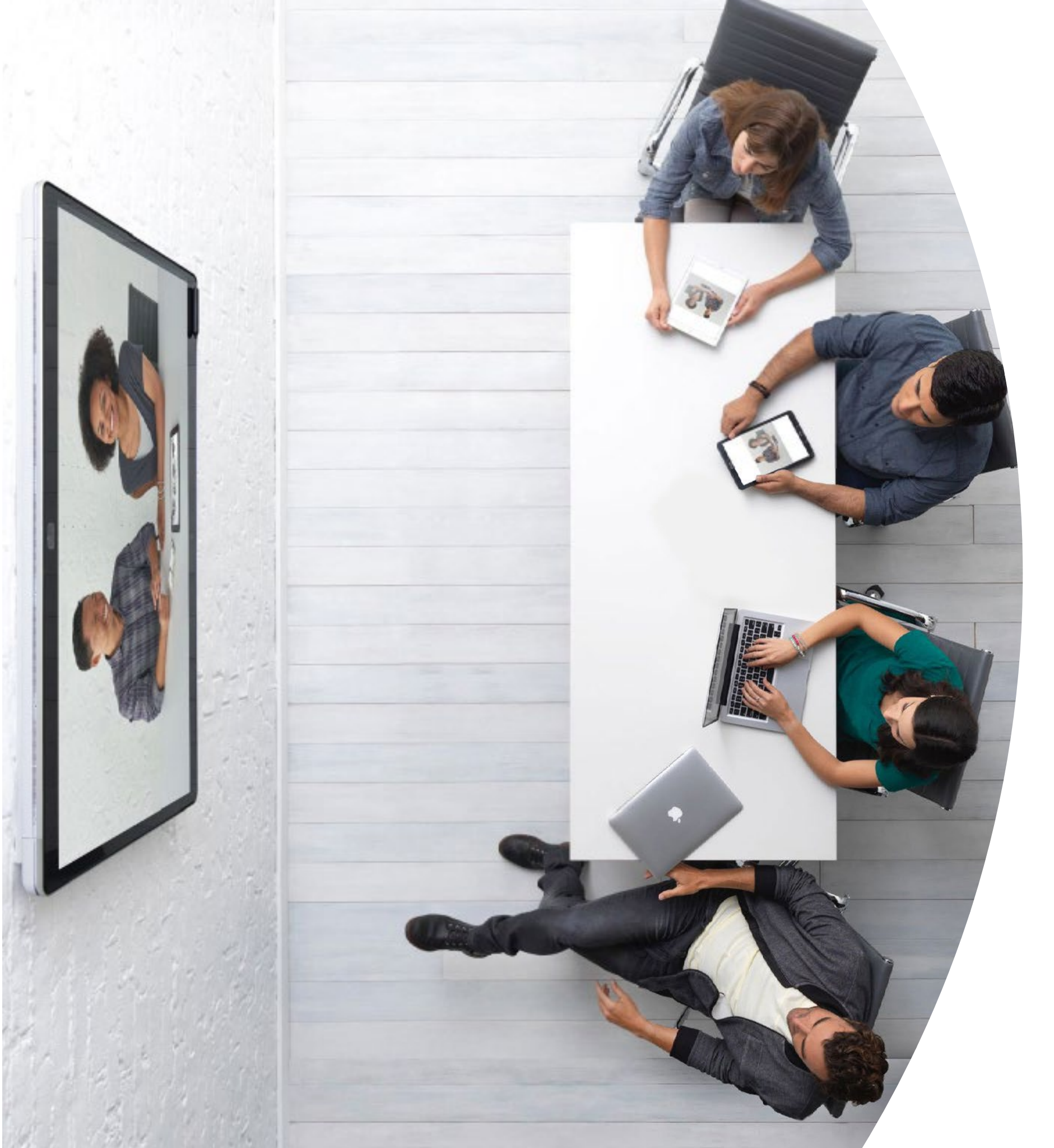

Introdução ao Webex Boards

> ılıılı cısco

# Índice

| Declarações de valores3                                            |
|--------------------------------------------------------------------|
| Como usar este kit de ferramentas4                                 |
| Portfólio do Webex Board5                                          |
| Configuração e gerenciamento de dispositivos<br>Cisco Webex Board6 |
| Guia de início rápido do Cisco Webex Board                         |
| Cartaz promocional do Cisco Webex Board                            |
| Cartaz promocional do Cisco Webex Board 10                         |
| 01 Cisco Webex Board: Reunião grande remota - A 11                 |
| 02 Cisco Webex Board: Reunião grande remota - B 12                 |
| 03 Cisco Webex Board: Reuniões pessoais - A 13                     |
| 04 Cisco Webex Board: Reuniões pessoais - B 14                     |
| 05 Webex Board: Reuniões pessoais e virtuais - A 15                |
| 06 Cisco Webex Board: Reuniões pessoais e virtuais - B 16          |
| 07 Cisco Webex Board: Reuniões virtuais um<br>para muitos - A      |
| 08 Cisco Webex Board: Reuniões virtuais um<br>para muitos - B      |
| 09 Cisco Webex Board: Reunião virtual individual - A 19            |
| 10 Cisco Webex Board: Reunião virtual individual - B               |
| Vá mais longe21                                                    |

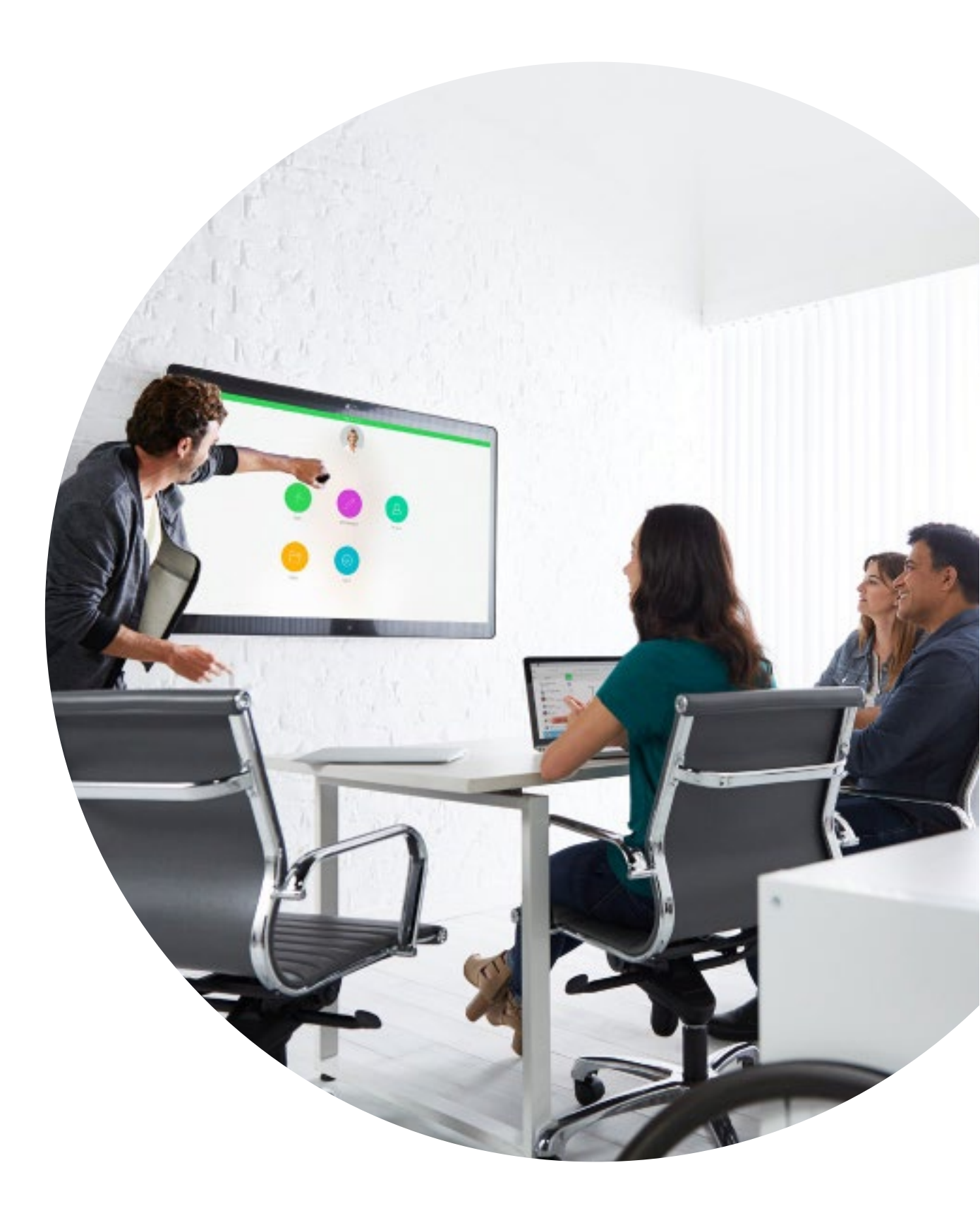

### ıılııılıı cısco

## Declarações de valores

Deseja que os líderes seniores da empresa apoiem seus esforços de adoção? Use esse conteúdo baseado em fatos sobre o valor transformador do vídeo, relacionado ao engajamento dos funcionários, à produtividade e ao recrutamento dos melhores talentos.

<u>Clique aqui para baixar e</u> compartilhar

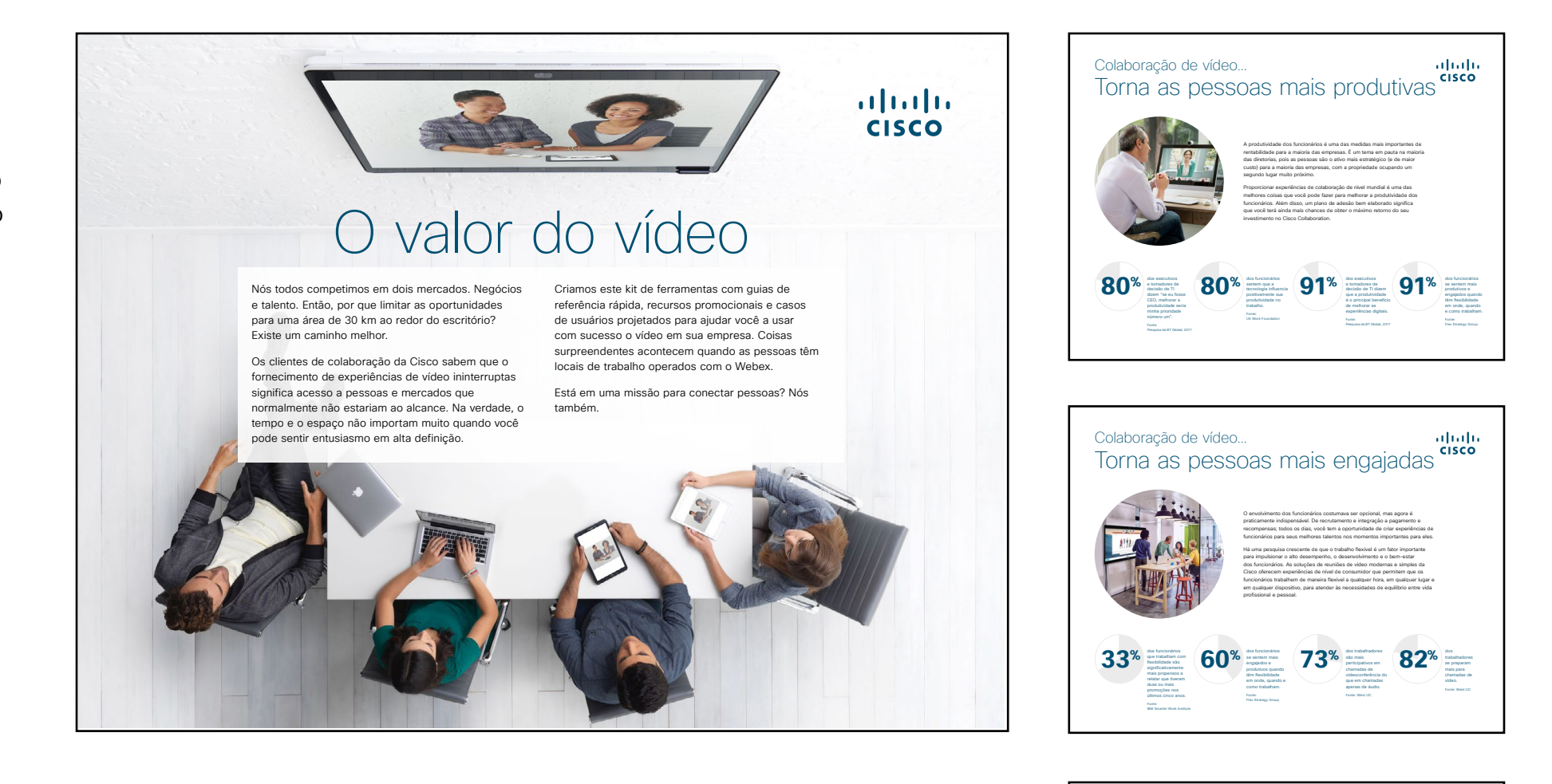

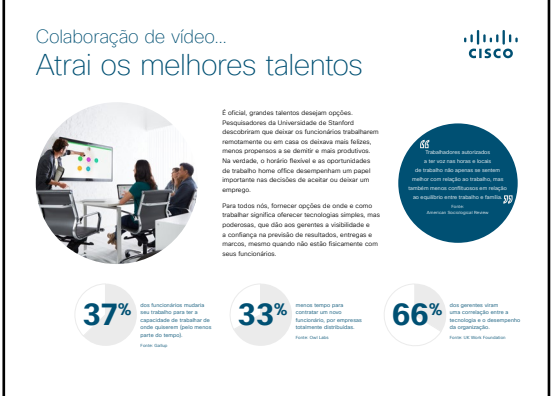

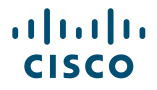

## Como usar este kit de ferramentas

# Use este kit de ferramentas para conduzir a adoção de seus novos dispositivos Cisco Webex Board

Para uma melhor experiência e navegação de usuário veja esse arquivo usando Adobe Acrobat. Disponível para download gratuito aqui

# Neste guia, você pode encontrar

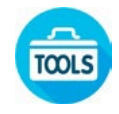

Guias em sala para ajudá-lo na introdução aos Cisco Webex Boards.

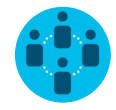

Documentos criados para inspirar trabalhadores do conhecimento a usar os Cisco Webex Boards.

No final de cada documento, você encontra um link de download para acessar cada arquivo individual e compartilhar conforme necessário.

## Feito para você

Se quiser personalizar os arquivos para usar na sua empresa, não tem problema. No final deste guia, você encontra um link para todos os tipos de arquivo editáveis. Faça as alterações que quiser.

## Gostou?

Para deixar comentários ou pedir mais conteúdo, clique em:

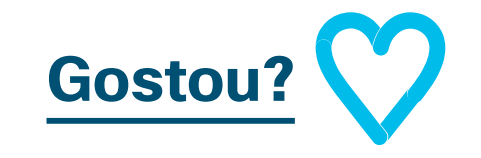

## Quer mais?

Receba respostas imediatas de um especialista da Cisco para as suas perguntas. Saiba mais e inscreva-se em cisco.com/go/quickclass

Entre na <u>comunidade Cisco</u> <u>Collaboration</u>, onde você pode fazer perguntas, descobrir todo o excelente conteúdo discutido neste manual e muito mais.

Perguntas/comentários? Entre no <u>espaço Webex Adoption</u> ou envie um e-mail para WebexAdoption@cisco.com

## Portfólio do Webex Board

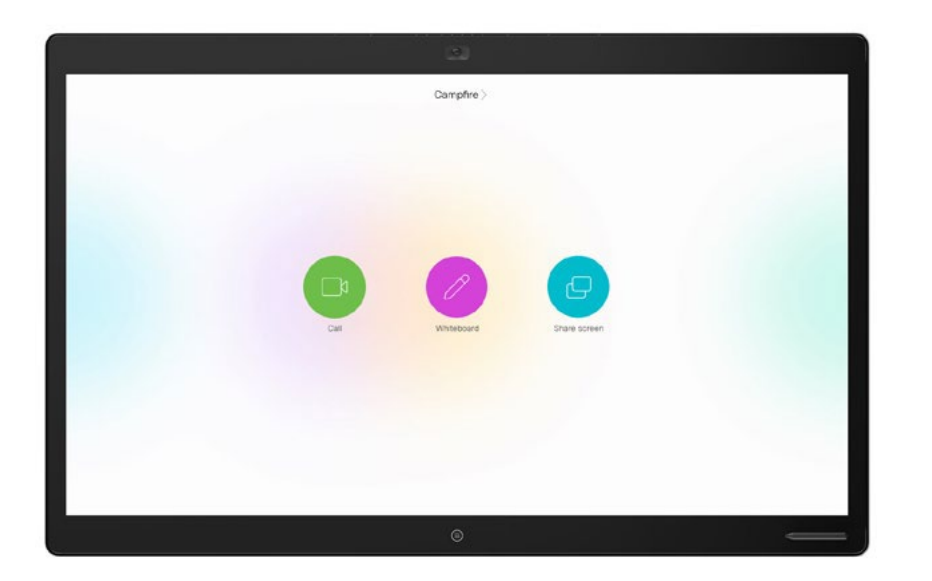

Webex Board 85

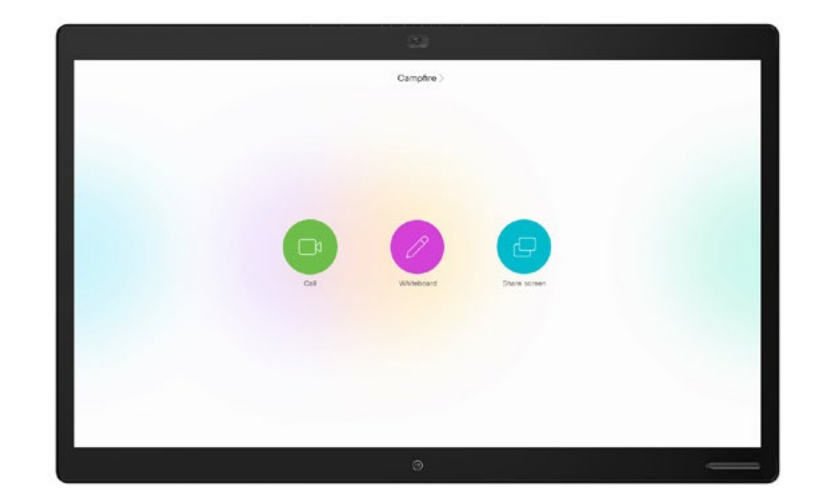

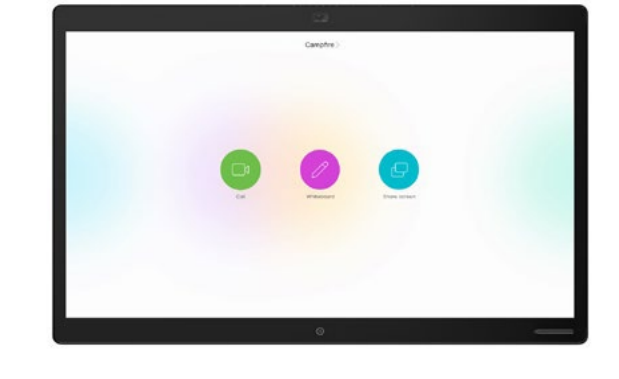

Webex Board 70

Webex Board 50

## Configuração e gerenciamento de dispositivos Cisco Webex Board

## Configure a sala de reunião para a melhor experiência do Cisco Webex Board

Certifique-se de que suas salas estão configuradas corretamente para a melhor experiência de reunião. A sensação será mais natural se a mesa e os assentos não estiverem muito longe nem muito perto do Webex Board.

Veja os seguintes recursos para configurar o ambiente perfeito:

**Project Workplace** 

Guias de instalação

# Gerenciamento fácil de dispositivos

O Cisco Webex Control Hub é um portal web intuitivo, de gerenciamento, que permite que você disponibilize, administre e gerencie dispositivos de vídeo e serviços de colaboração da Cisco.

O Webex Control Hub também oferece a possibilidade de gerenciar os Webex Hybrid Services, tais como o Hybrid Call Service, Hybrid Calendar Service, Hybrid Directory Service, e Hybrid Media Service.

Saiba mais sobre o Control Hub aqui

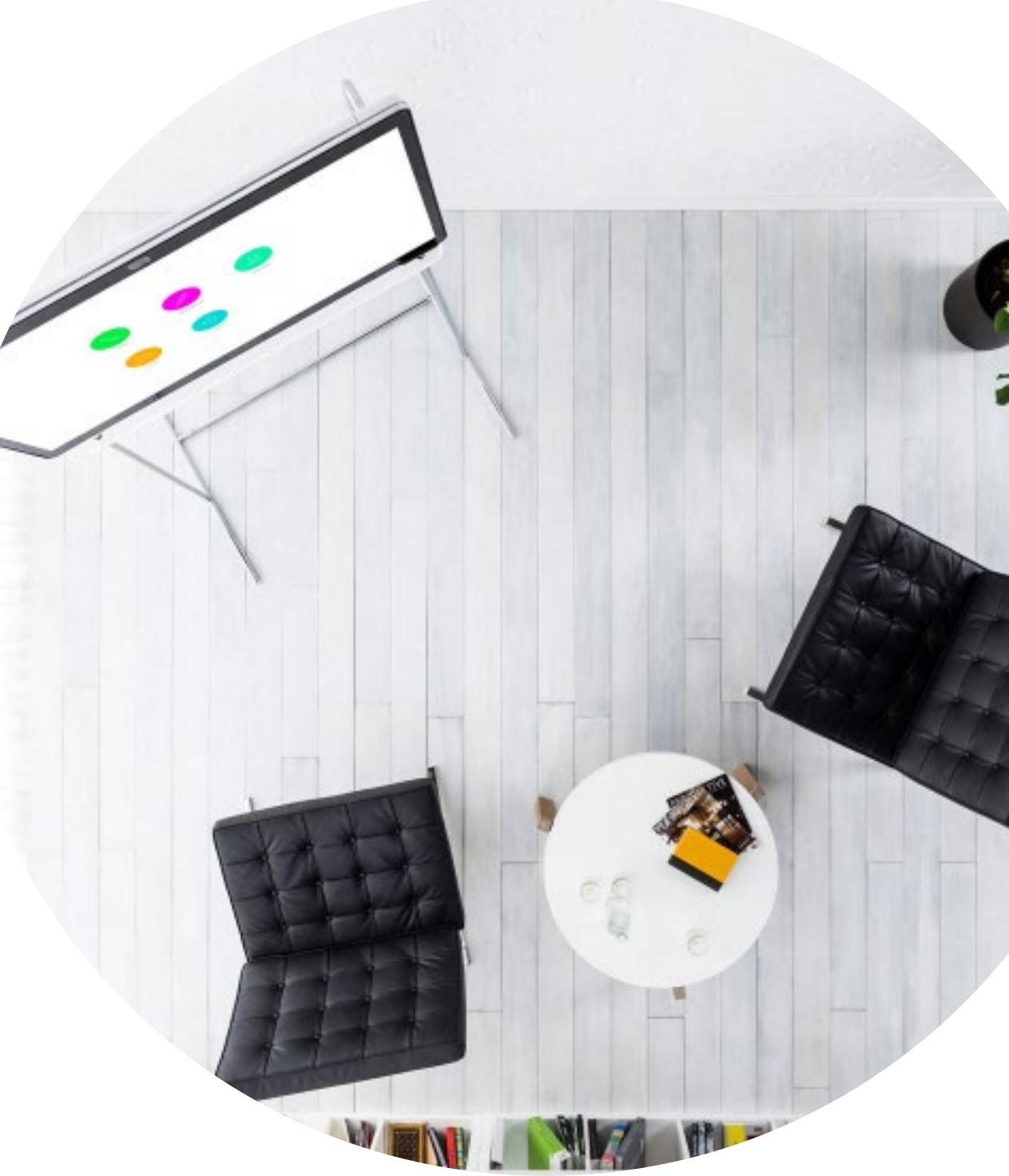

## Guia em sala para reuniões bem-sucedidas

Criamos um guia prático de início rápido na página a seguir para ajudar seus colegas a começar.

Apenas imprima e coloque-o na sala onde possa ser visto facilmente.

### Você pode:

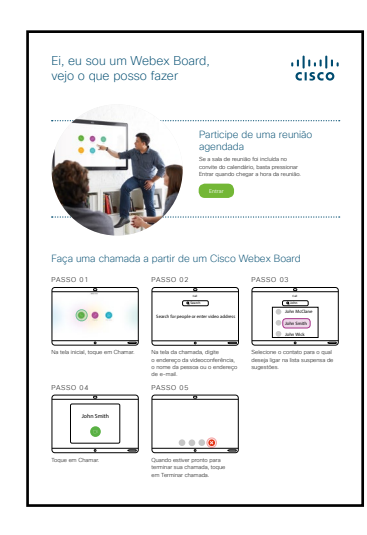

Laminar e deixá-lo sobre a mesa

Laminar e afixá-lo na parede

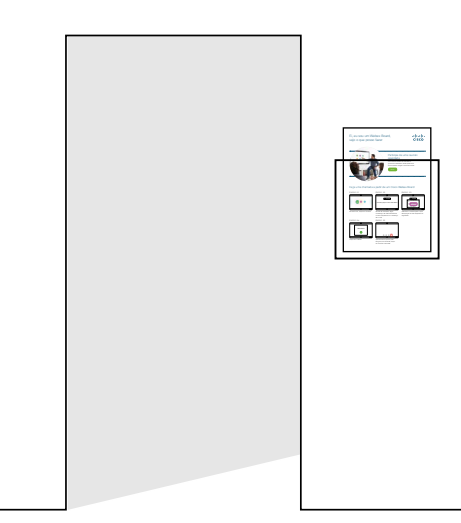

Laminar e colocá-lo em um suporte

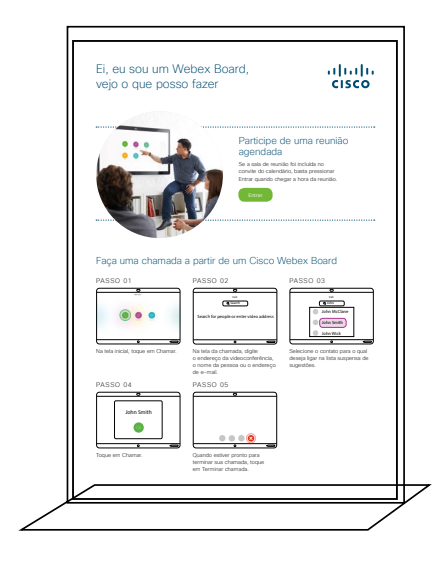

Comprar um porta-folhas de mesa

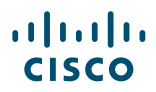

## Guia de início rápido do Cisco Webex Board

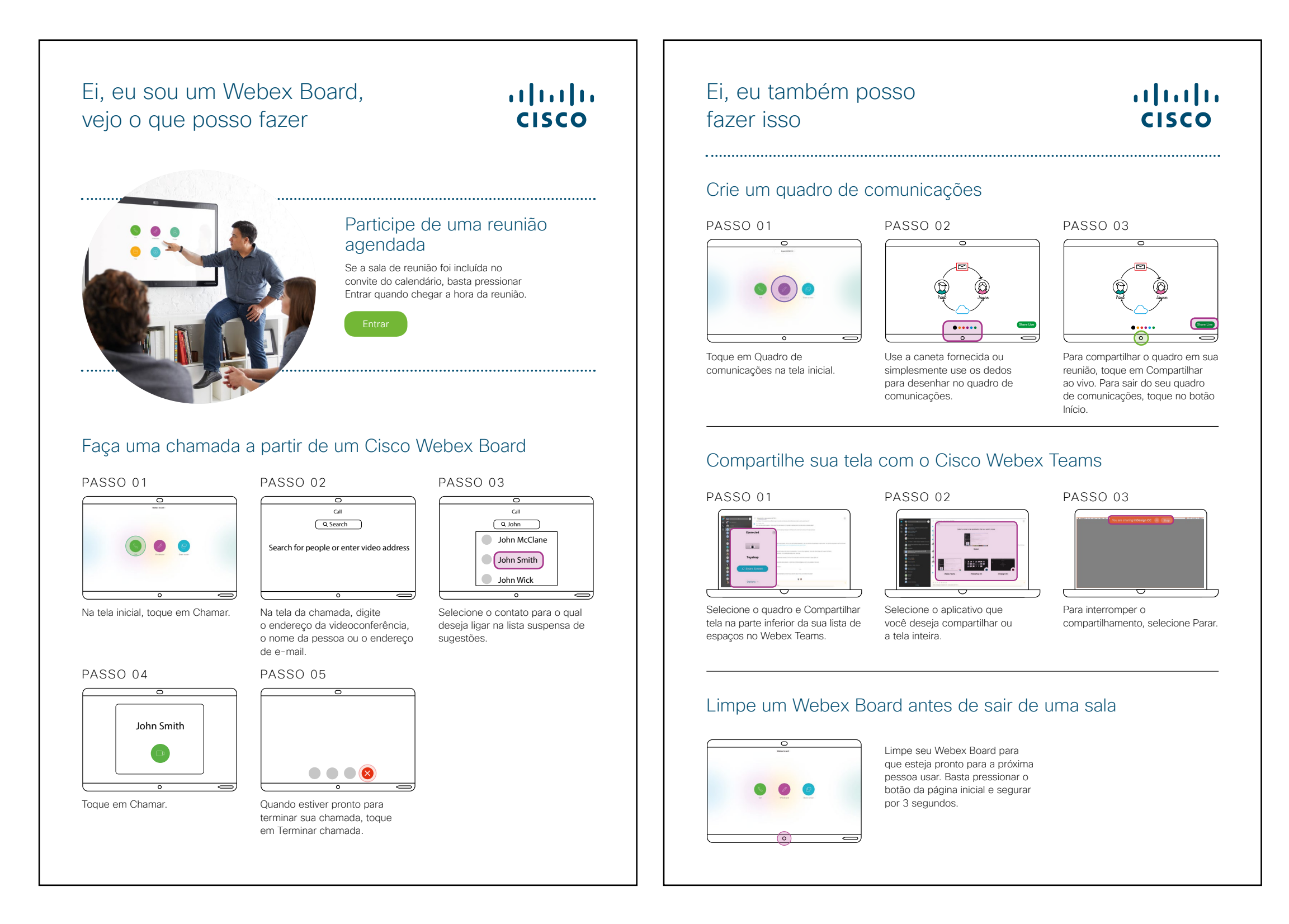

## Cartaz promocional do Cisco Webex Board

Nós criamos cartazes em dois modelos diferente, imprima o que combina com o estilo de sua empresa e coloque-os no escritório, nos sanitários ou próximos às salas de reunião.

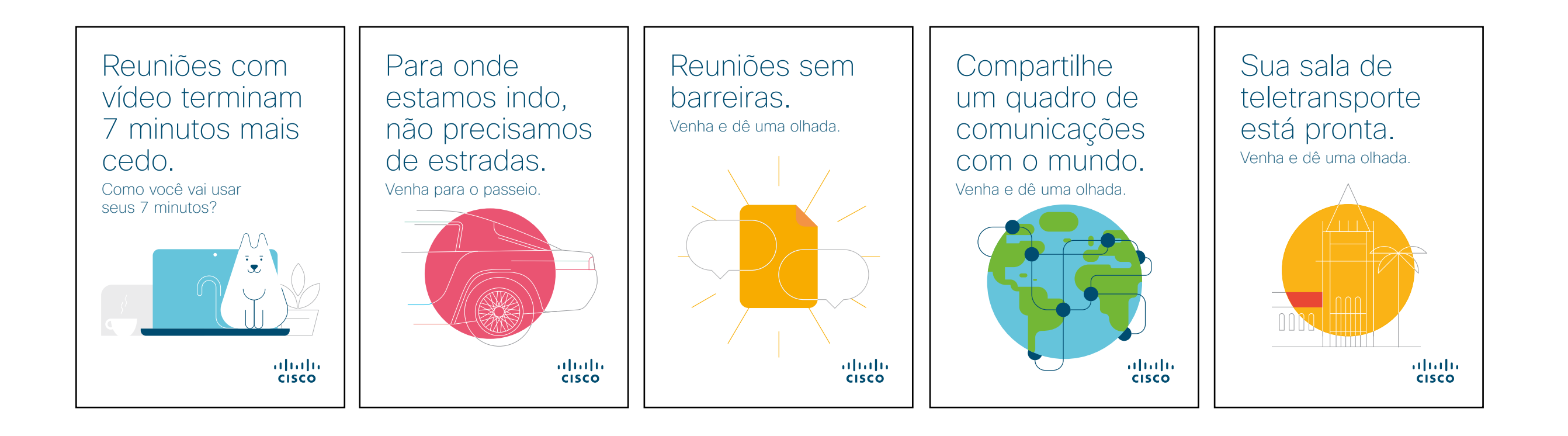

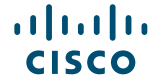

## Cartaz promocional do Cisco Webex Board

......

CISCO

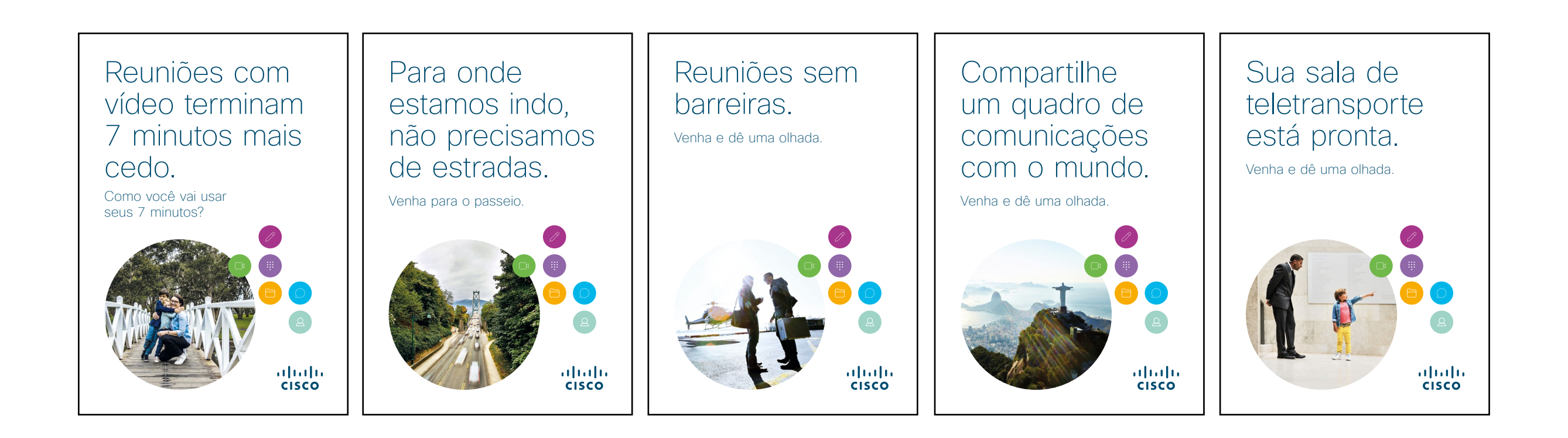

## 01 Cisco Webex Board: Reunião grande remota - A

Nós escrevemos dez casos de uso convincentes que mostram a você como os Webex Boards podem tornar seu trabalho diário mais fácil. Espalhe a palavra aos seus colegas imprimindo, enviando por e-mail, ou disponibilizando-os em sua intranet.

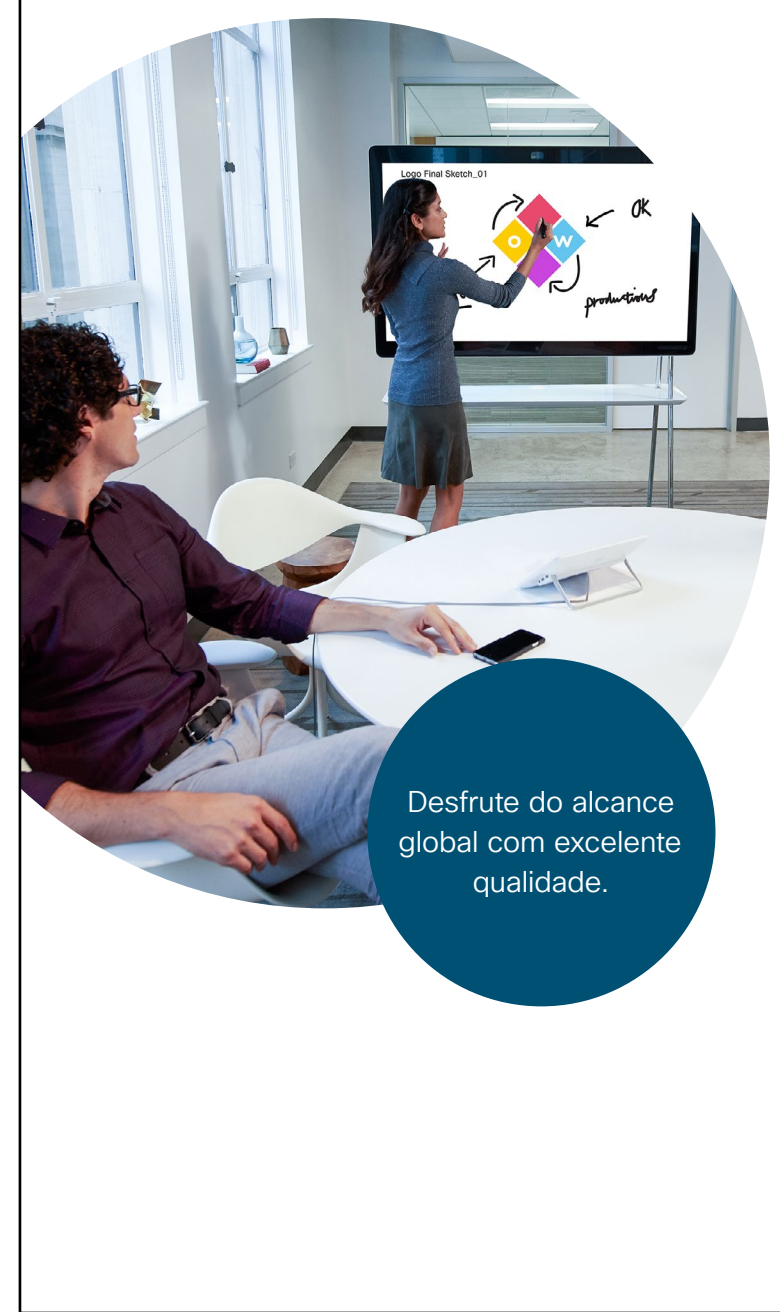

## ılıılı cısco

# Encontros informais com menos distâncias.

Voando para o seu próximo encontro informal? Poupe todos do problema.

Nossos novos Webex Boards são como janelas para todos os escritórios. Chega de aluguel de espaço ou problemas de transporte. Entregue sua mensagem em grande estilo com vídeo em alta definição e áudio cristalino.

Capture perguntas no Cisco Webex Teams para manter a conversa ativa.

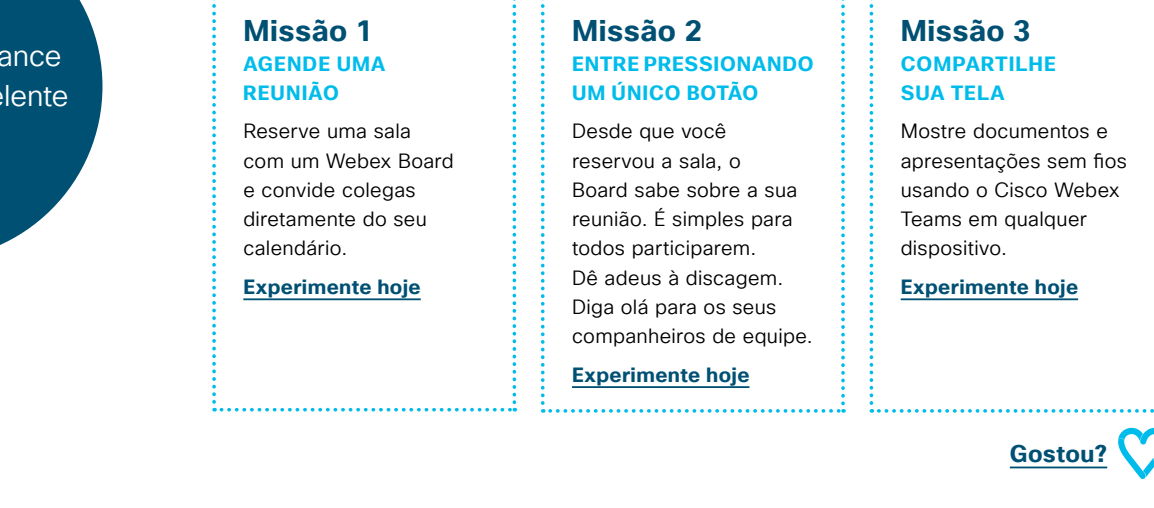

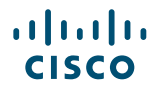

## 02 Cisco Webex Board: Reunião grande remota - B

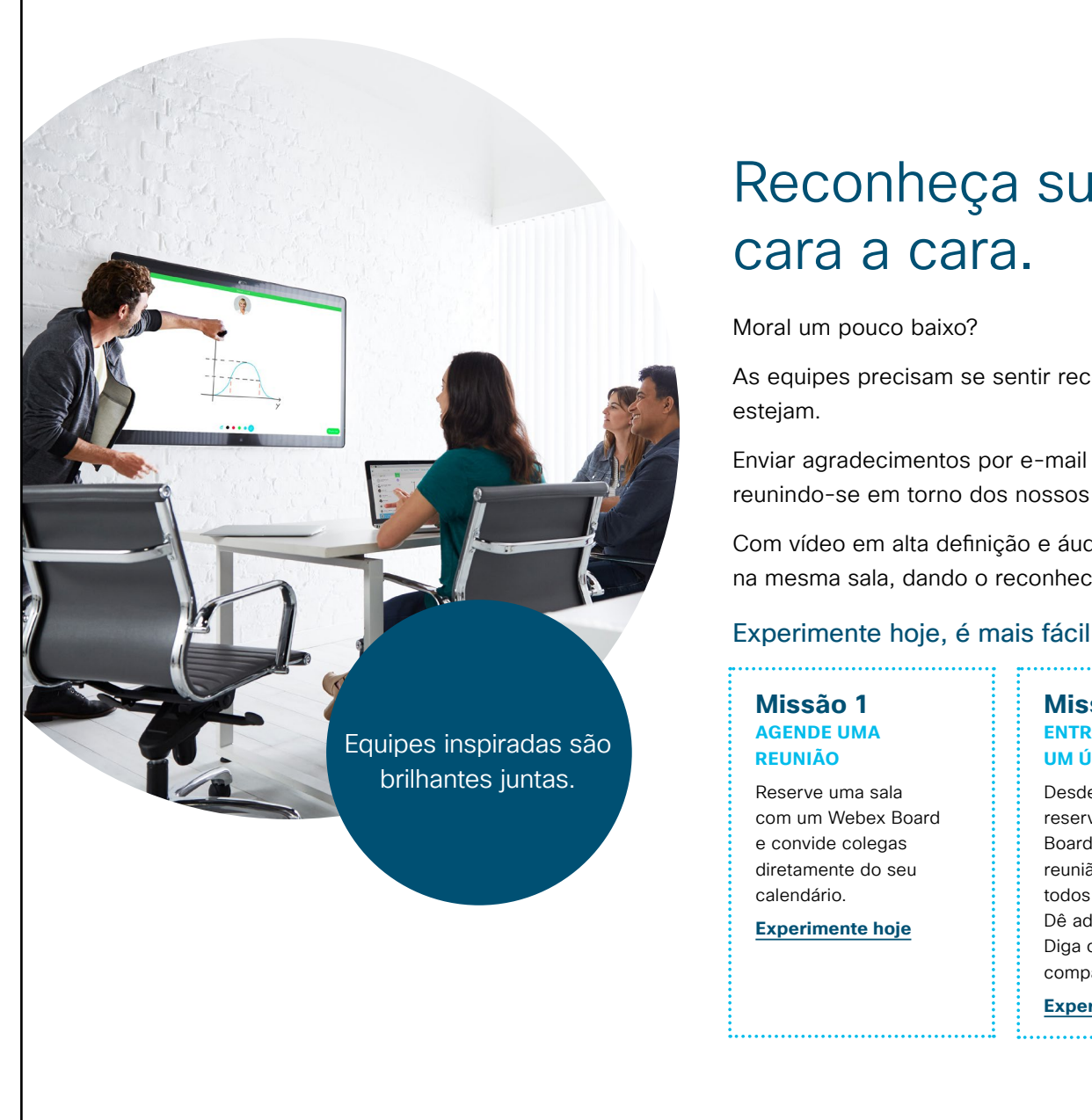

# ıılıılı cısco

# Reconheça sua equipe,

As equipes precisam se sentir reconhecidas e apreciadas, não importa onde

Enviar agradecimentos por e-mail não é suficiente. Celebre sua equipe reunindo-se em torno dos nossos novos Webex Boards em cada local.

Com vídeo em alta definição e áudio nítido, sinta-se como se vocês estivessem na mesma sala, dando o reconhecimento face a face que eles merecem.

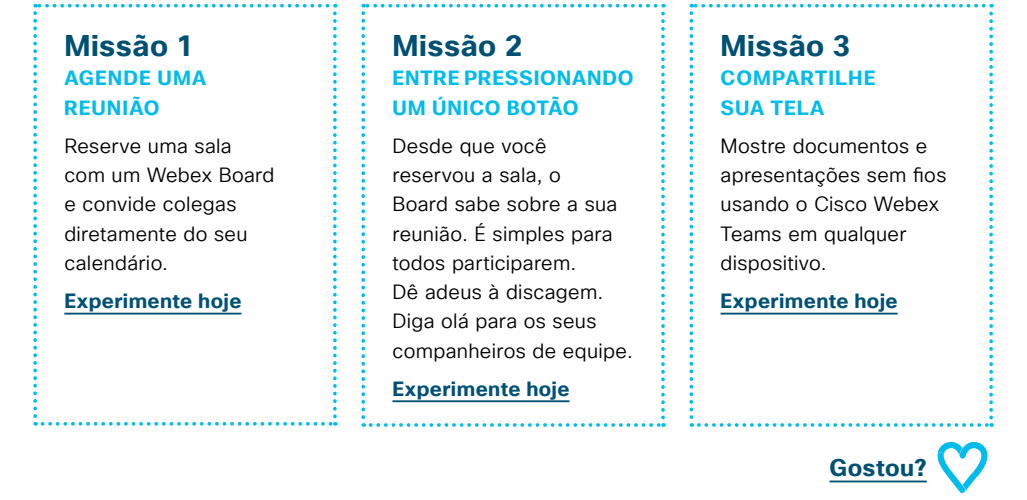

## 03 Cisco Webex Board: Reuniões pessoais - A

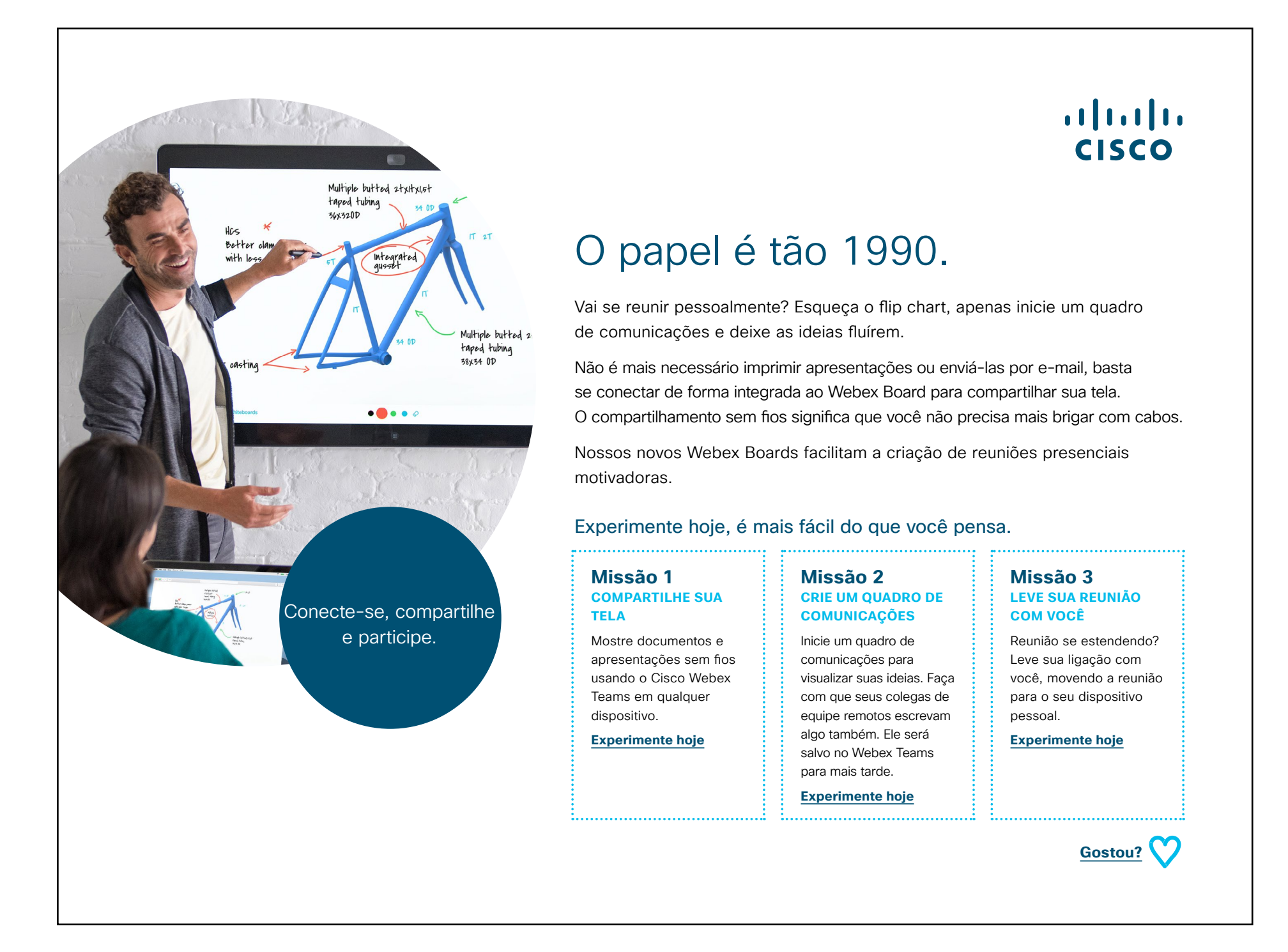

ıılıılı cısco

## 04 Cisco Webex Board: Reuniões pessoais - B

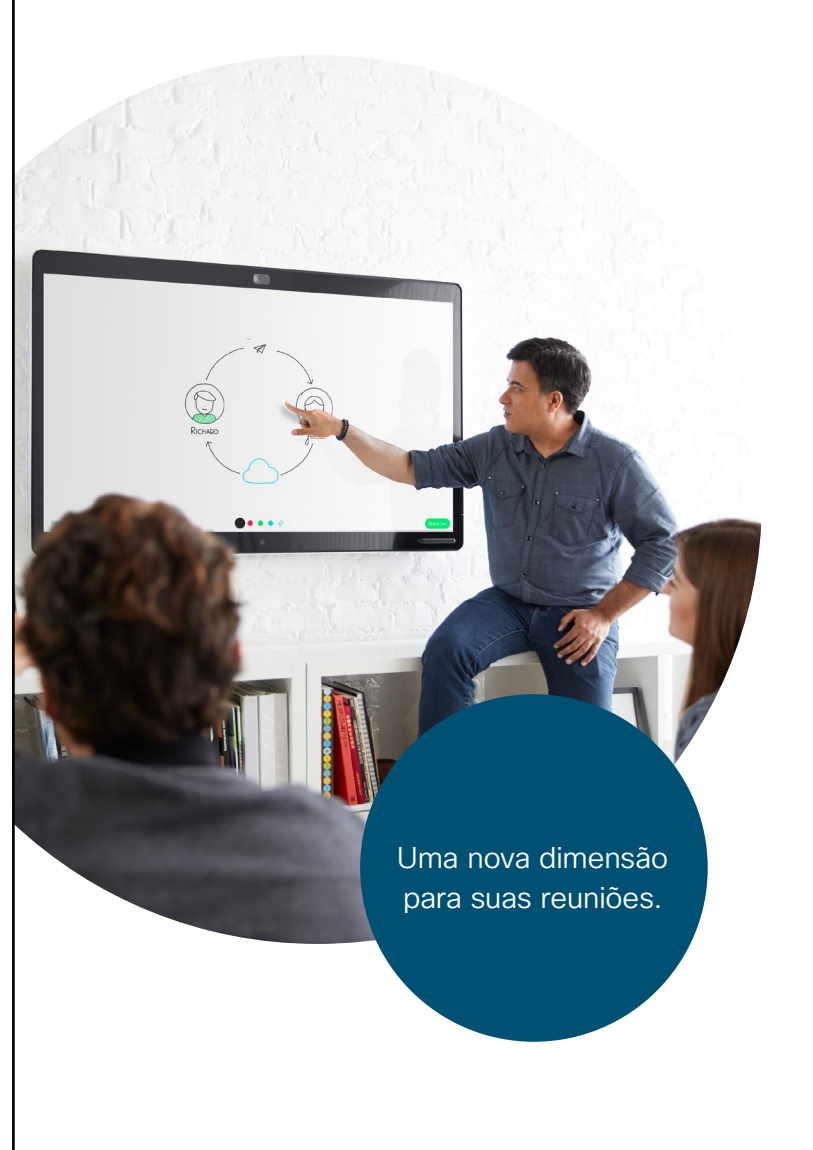

## ılıılı cısco

# Quem disse que reuniões não podem ser divertidas?

Nossos novos Webex Boards trazem uma dimensão nova e divertida para suas reuniões. Use o quadro de comunicações para quebrar o gelo como parte de um exercício de construção de equipe.

Qualquer coisa criada no quadro de comunicações pode ser salva no espaço do seu Cisco Webex Teams, para que todos tenham acesso após a reunião.

Só não esqueça do bolo...

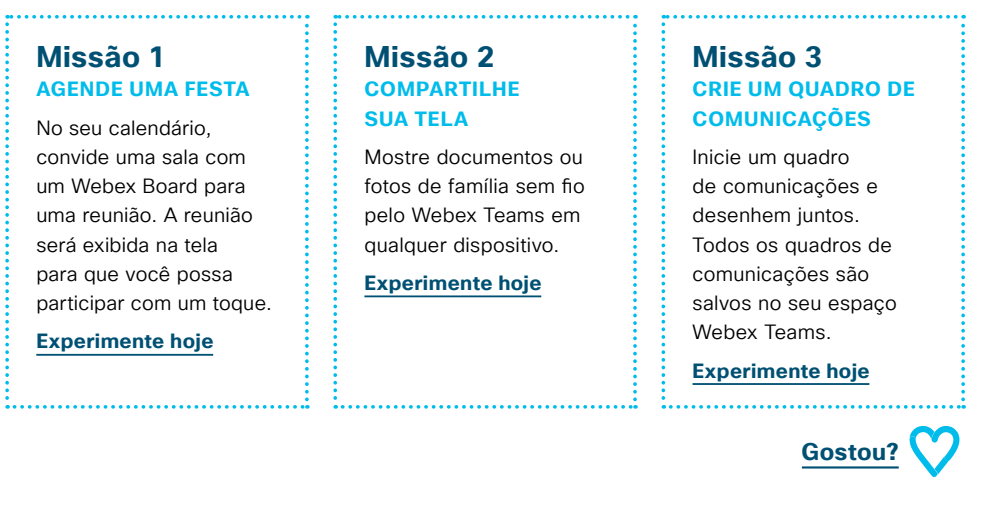

## 05 Webex Board: Reuniões pessoais e virtuais - A

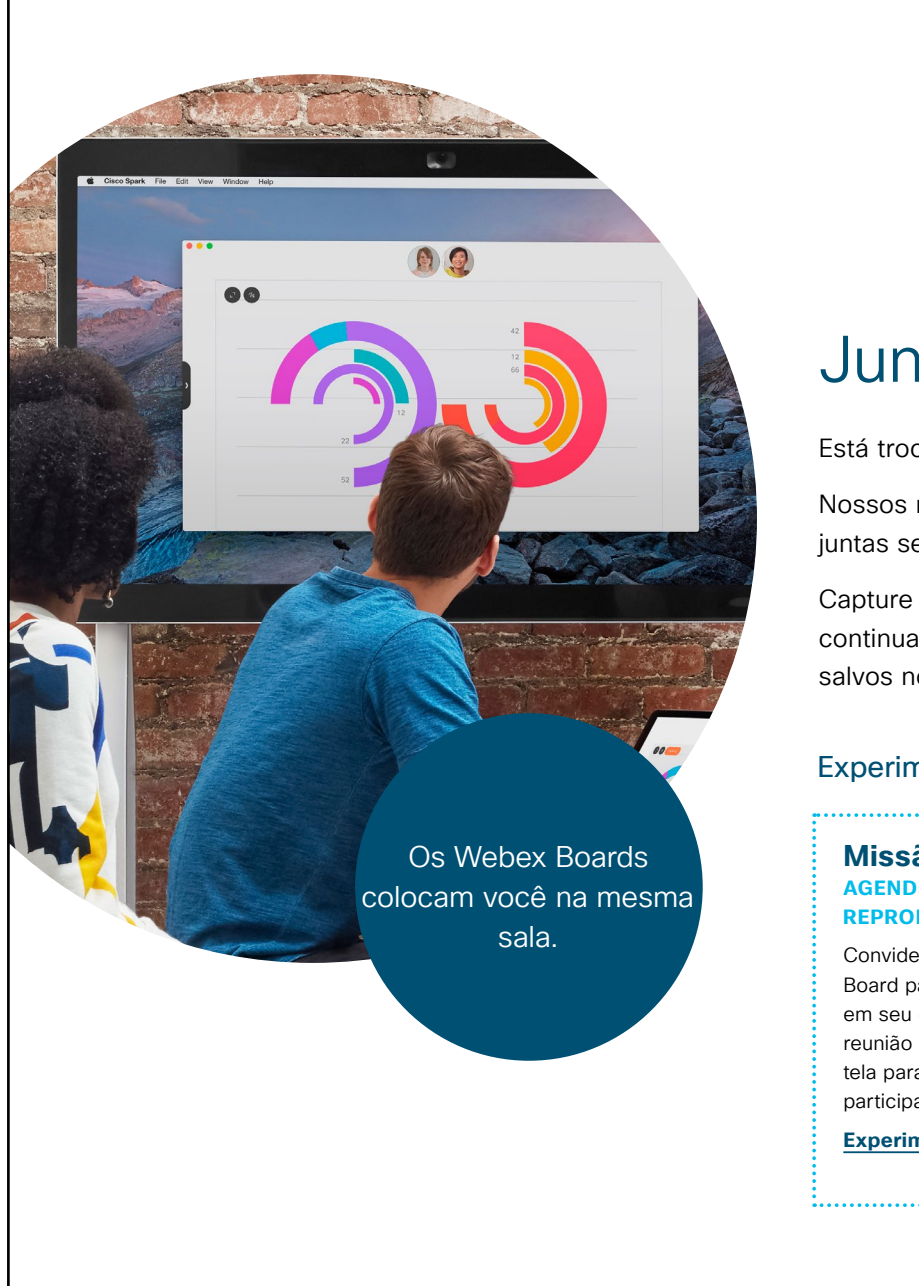

......

CISCO

## ..|...|.. cisco

## Juntos é o lugar certo.

Está trocando ideias em tempo real, mas quer incluir colegas remotos?

Nossos novos Webex Boards são o lugar onde as equipes podem trabalhar juntas sem esforço em lados opostos do mundo.

Capture suas ideias em quadros de comunicações virtuais. Sua equipe pode continuar a edição a qualquer momento, em qualquer lugar, porque eles são salvos no Cisco Webex Teams.

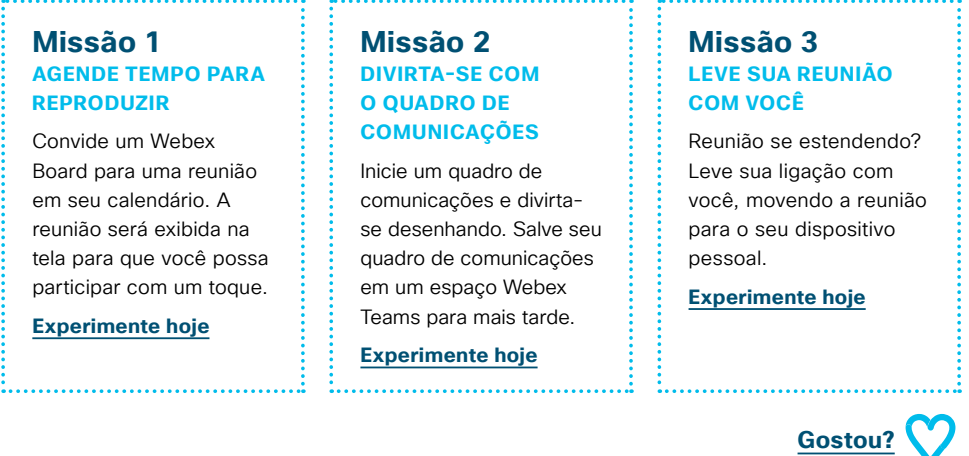

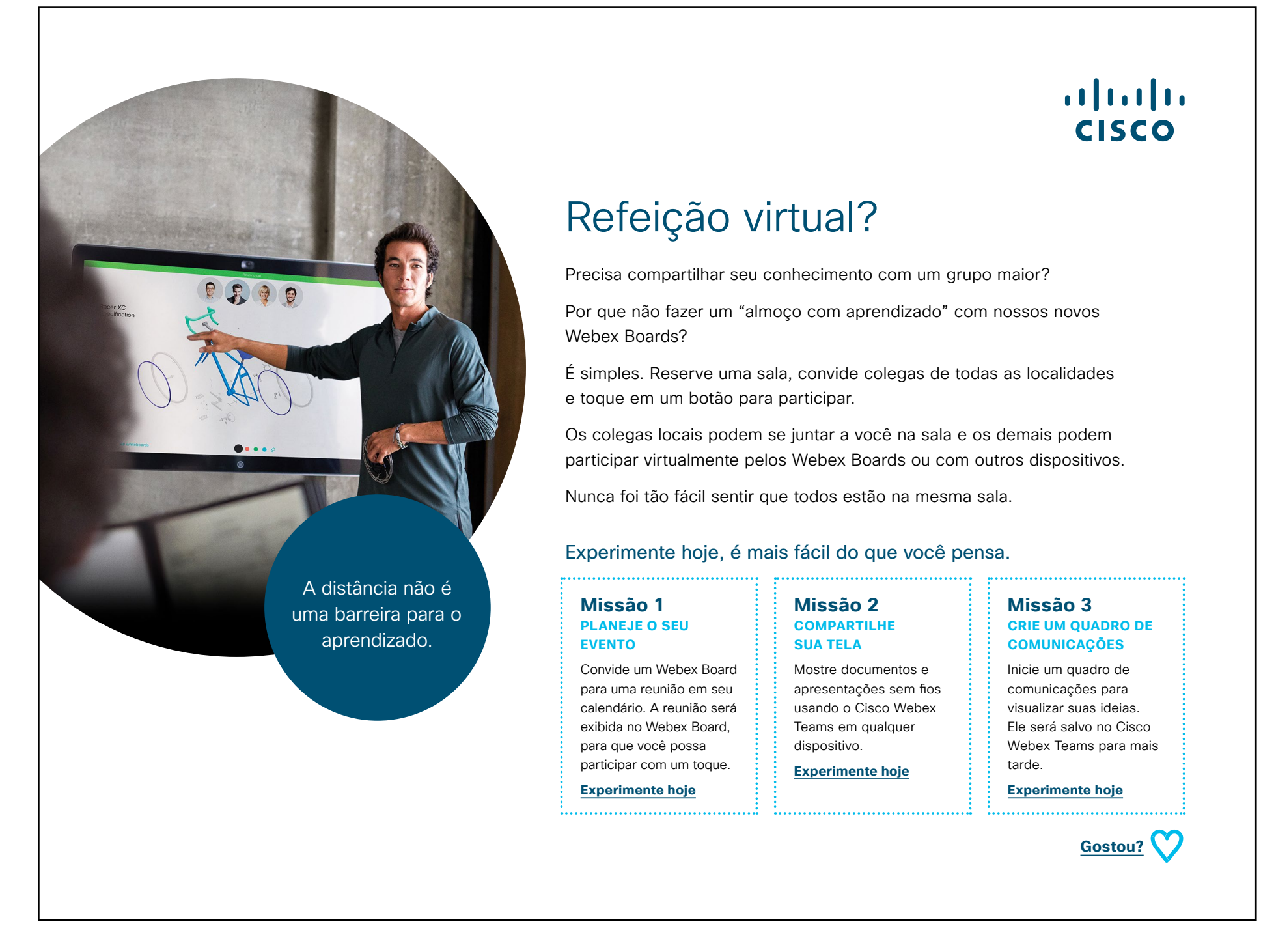

## 07 Cisco Webex Board: Reuniões virtuais um para muitos - A

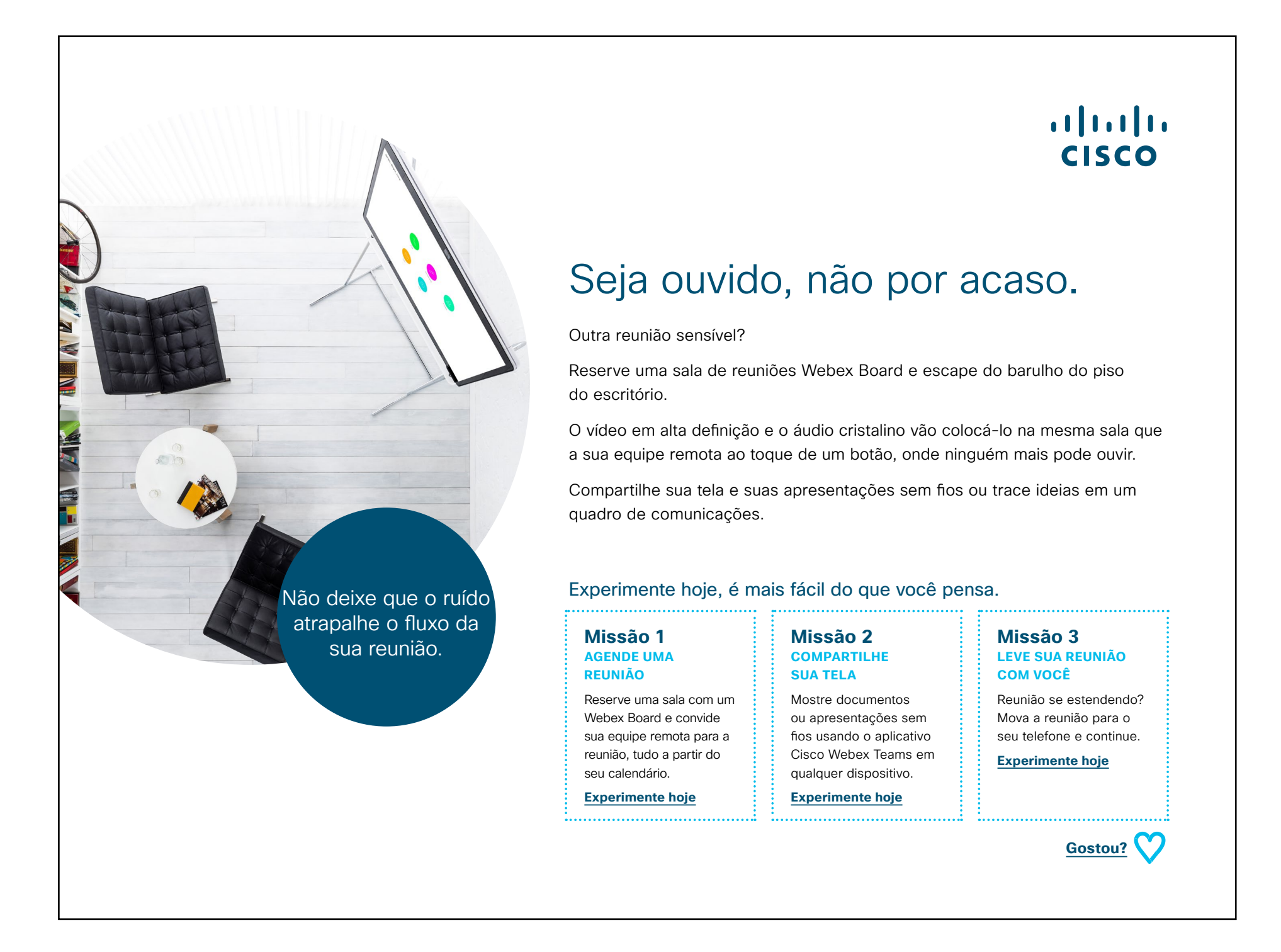

ılıılı cısco

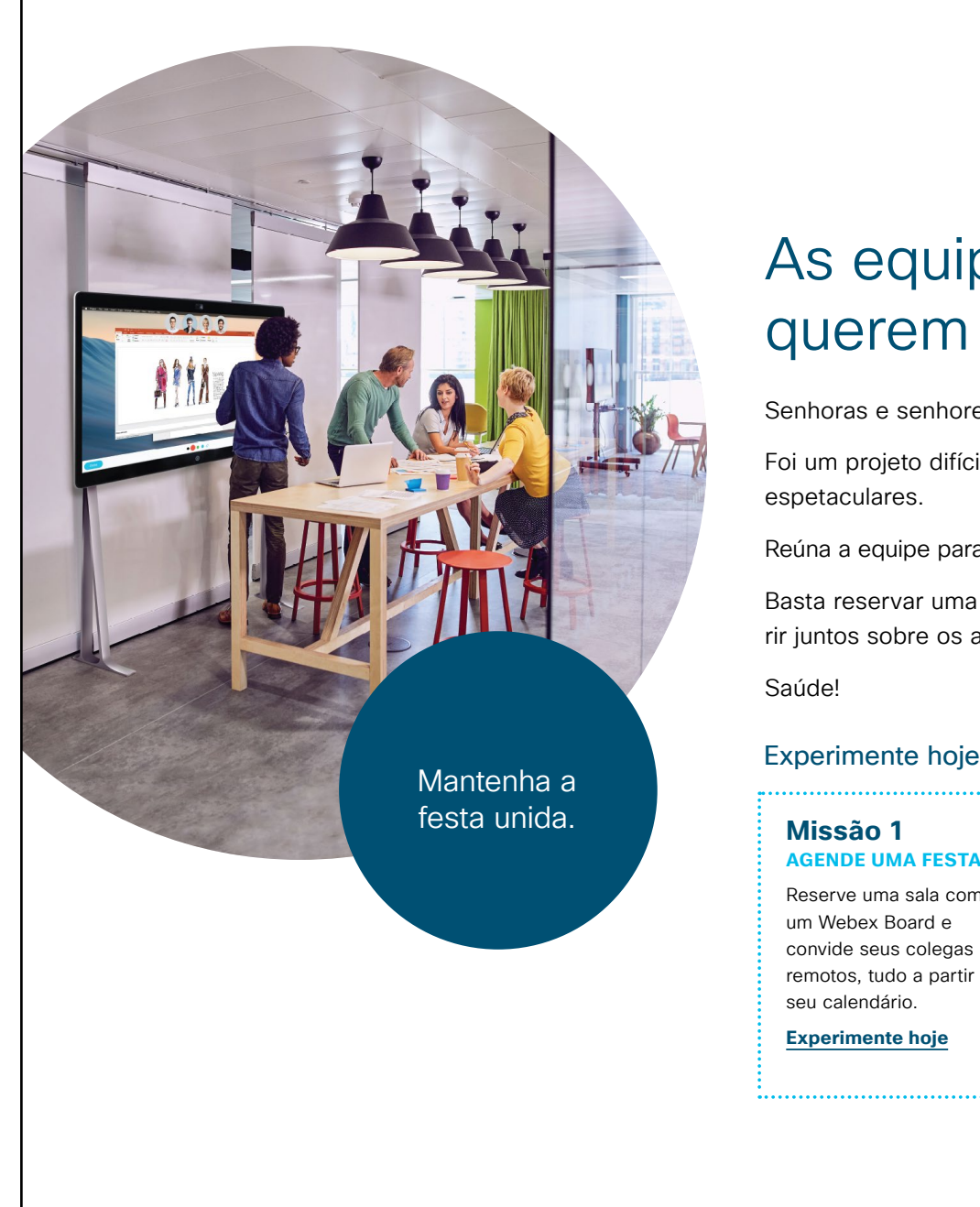

## ılıılı cısco

# As equipes remotas também querem se divertir.

Senhoras e senhores, vocês merecem uma salva de palmas...

Foi um projeto difícil, mas vocês entregaram no prazo e os resultados são espetaculares.

Reúna a equipe para um momento de celebração, não importa onde eles estejam.

Basta reservar uma sala com um Webex Board, convidar sua equipe remota e rir juntos sobre os altos e baixos do projeto.

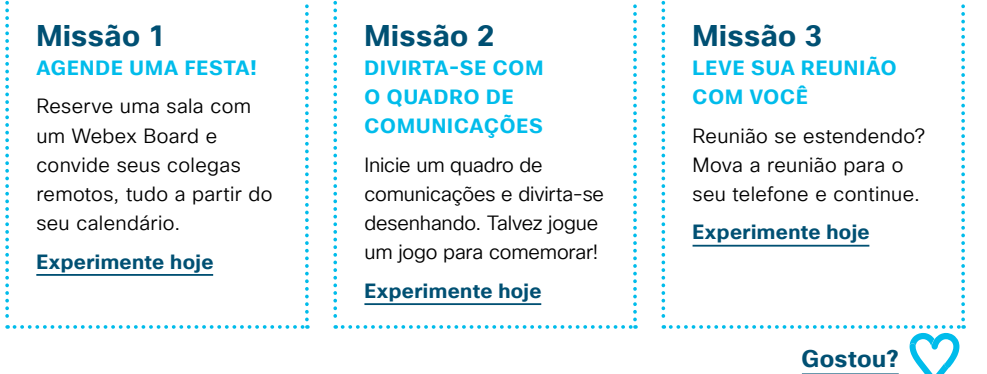

## 09 Cisco Webex Board: Reunião virtual individual - A

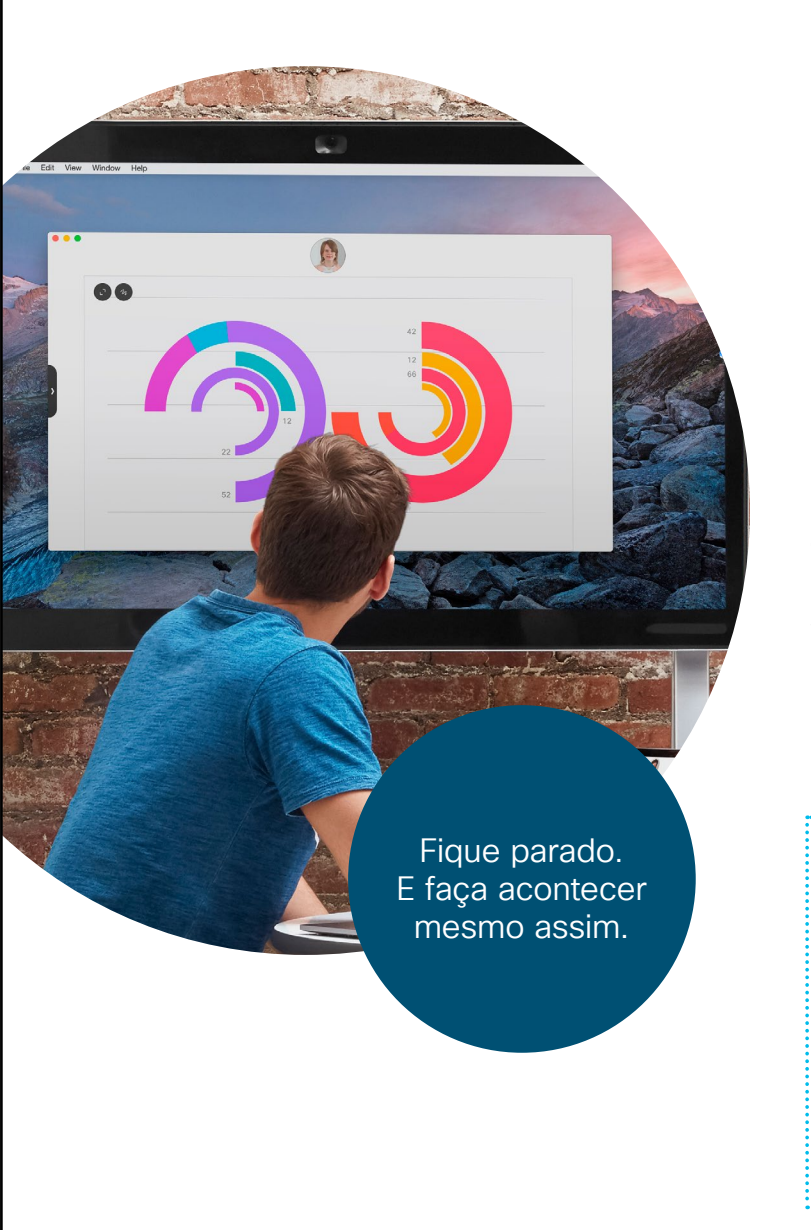

## ıılıılı cısco

# Para onde estamos indo, não precisamos de estradas.

Organizar reuniões presenciais com colegas de equipe em outros locais pode ser um grande desafio.

Por que não reservar um dos nossos novos Webex Boards usando seu calendário? O Webex Board saberá sobre sua reunião e você terá um botão para apertar quando for a hora de participar. Com vídeo HD e som sem falhas, você reunirá todos os participantes em instantes.

E o compartilhamento de tela sem fios significa que você não precisa mais brigar com cabos.

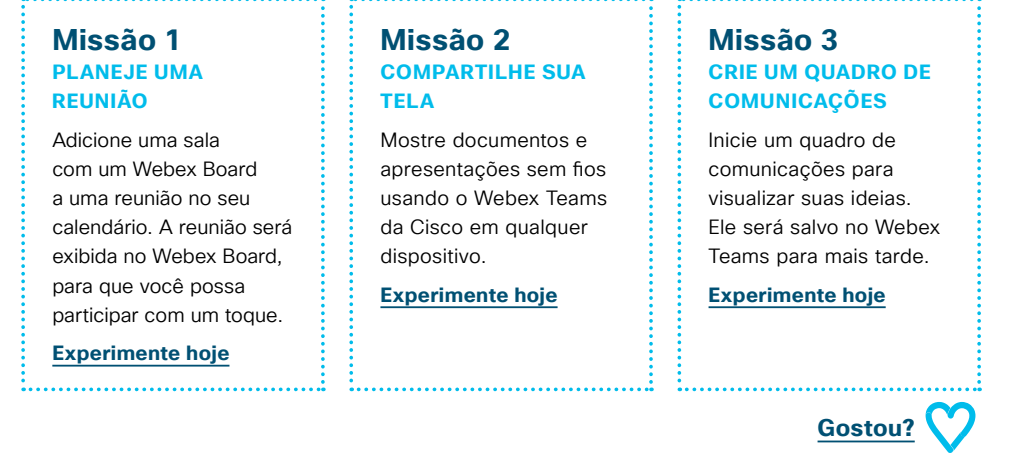

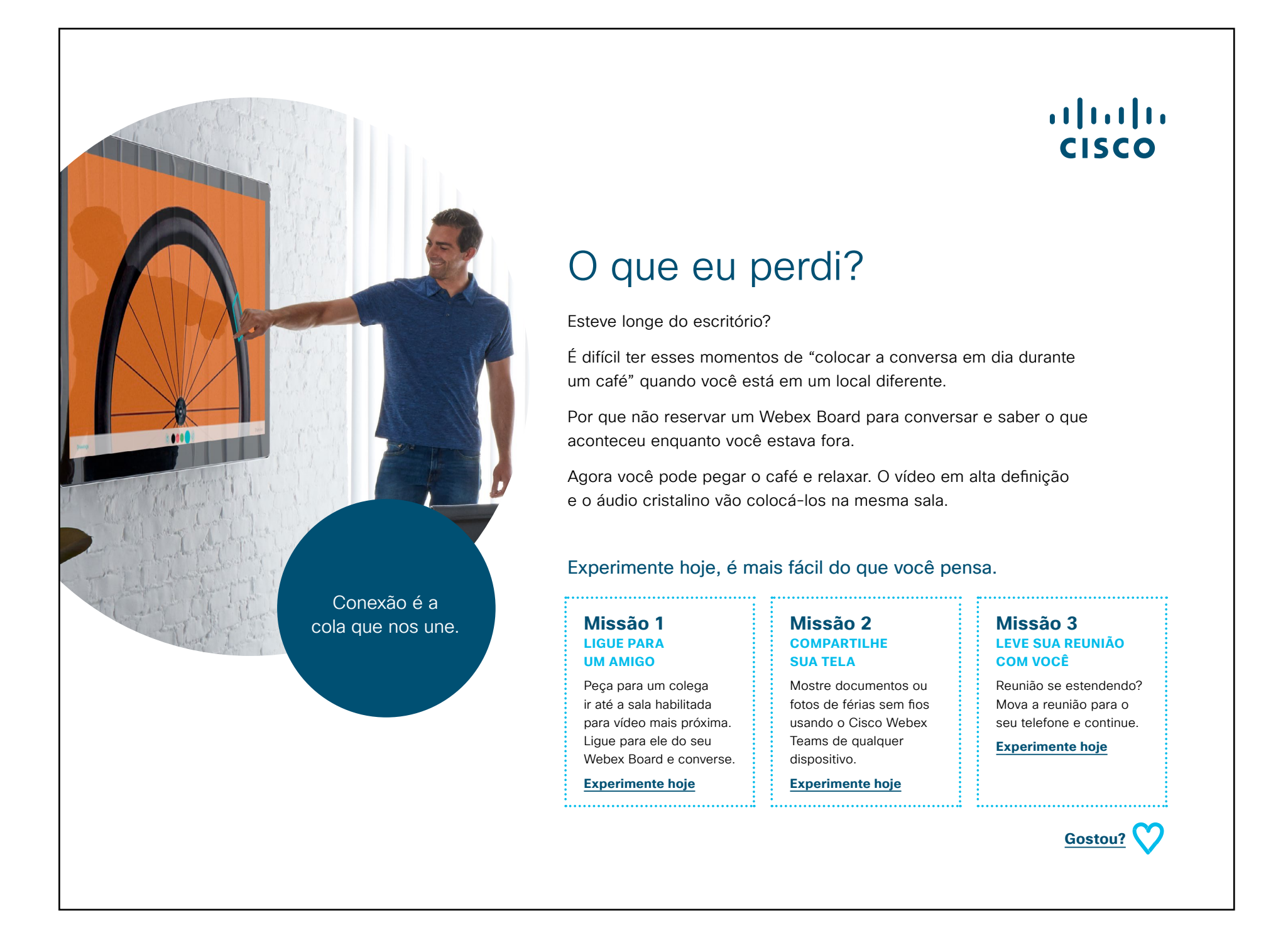

## Vá mais longe

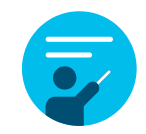

## Como podemos ajudar?

Nosso <u>Collaboration Help Portal</u> é onde você encontrará guias de ajuda rápida, instruções passo a passo e informações técnicas. Use a barra de pesquisa para encontrar tudo o que você precisa sobre os Cisco Webex Boards.

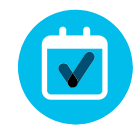

### Quer deixar sua marca?

Você gostaria de fazer mudanças na marca ou editar o conteúdo reunido aqui?

Clique aqui para fazer o download de um .zip dos arquivos originais para compartilhar com seus designers.

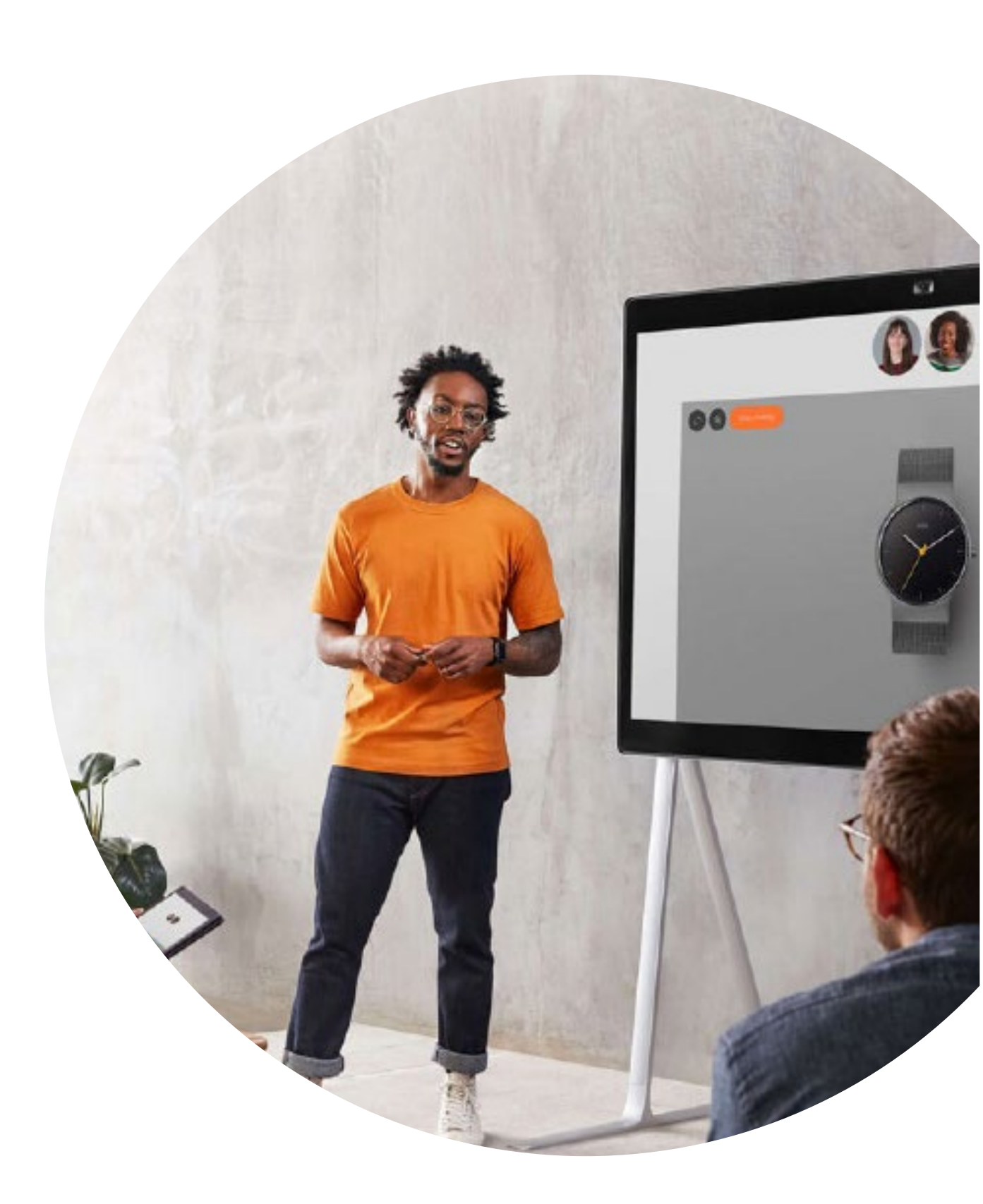

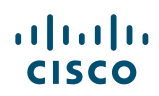

# 

Perguntas/comentários?

Entre no espaço Webex adoption ou envie um e-mail para WebexAdoption@cisco.com